# How do I allow group members to upload content to a group Resources folder?

### Go to Resources.

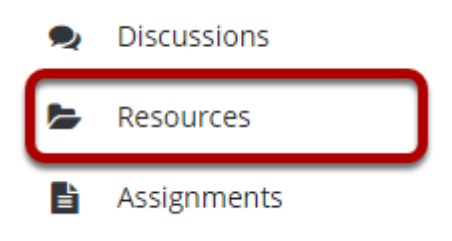

Select the **Resources** tool from the Tool Menu of your site.

## Click Actions, and then select Edit Folder Permissions.

| 2 🗌 1                                                                                                    | <u>Fitle A</u>                     |                                               |                       | Access                                                                               | <u>Created By</u> | Modified              | <u>Size</u> |
|----------------------------------------------------------------------------------------------------|------------------------------------|-----------------------------------------------|-----------------------|--------------------------------------------------------------------------------------|-------------------|-----------------------|-------------|
|                                                                                                    | TEST 003 015 Summer 2020 Resources |                                               |                       |                                                                                      |                   |                       |             |
|                                                                                                    | E commons                          |                                               | Actions -             | Entire site                                                                          | Demo Instructor   | Feb 22, 2020 3:25 pm  | 2 items     |
|                                                                                                    | Lessons                            |                                               | Actions -             | Entire site                                                                          | Demo Instructor   | Mar 9, 2020 1:20 pm   | 4 items     |
|                                                                                                    | C Group A Lessons                  |                                               | Actions -             | Select group(s)                                                                      | Demo Instructor   | Mar 17, 2020 12:39 pm | 0 items     |
|                                                                                                    | Lessons_import                     | Add                                           | ×                     | Entire site                                                                          | Demo Instructor   | Mar 9, 2020 1:28 pm   | 1 item      |
|                                                                                                    | sakai_lessons_import               | Upload Files                                  |                       | Entire site                                                                          | Demo Instructor   | Mar 9, 2020 1:20 pm   | 1 item      |
|                                                                                                    | Lessons_import.zip                 | Add Web Links                                 | (URLs)                | Entire site                                                                          | Demo Instructor   | Mar 9, 2020 1:28 pm   | 26.6 KB     |
|                                                                                                    | Semester Overview.docx (1)         | Create Text Do                                | cument                | Entire site                                                                          | Demo Instructor   | Feb 18, 2020 2:48 pm  | 11.5 KB     |
| Copy Content from My Other Sites Create Citat                                                                 |                                    | Create Citation                               | List                  |                                                                                      |                   |                       |             |
|                                                                                                    |                                    | Actions                                       |                       |                                                                                      |                   |                       |             |
|                                                                                                    |                                    | <u>Copy</u><br>Edit Details<br>Compress to ZI | P Archive             |                                                                                      |                   |                       |             |
| Gateway Accessibility Information The Sa<br>Move to Trash<br>Edit Folder Permissions<br>Make Web Content Link |                                    |                                               | missions<br>tent Link | Copyright 2003-2020 The Apereo Foundation. All rights reserved.<br>Powered by 🎂Sakai |                   |                       |             |

To grant uploading permission to group members, select **Edit Folder Permissions** from the **Actions** drop-down menu to the right of the group folder.

This displays the folder permissions.

Note: You will need to <u>make the folder a group folder</u> in order to limit uploading permissions to a single group.

# Modify student permissions and then Save.

#### Permissions

Set permissions for resources in folder: Group A Lessons

| Undo changes                  |              |         |                    |
|-------------------------------|--------------|---------|--------------------|
| Permission                    | Instructor   | Student | Teaching Assistant |
| Create resources              |              |         |                    |
| Read resources                |              |         |                    |
| Edit any resource             | $\checkmark$ |         |                    |
| Edit own resources            | $\checkmark$ |         |                    |
| Delete any resource           | $\checkmark$ |         |                    |
| Delete own resources          | $\checkmark$ |         |                    |
| Access/create group resources |              |         |                    |
| Read hidden resources         | $\checkmark$ |         |                    |
| SAVE Cancel                   |              |         |                    |

In the student column, select **Create resources**, **Edit own resources**, **Delete own resources**, and **Access/create group resources**, then click **Save**.

#### Group members may now add and edit items.

| ~ | <u>Title A</u>                     |                                                                                                    |            | Access          | <u>Created By</u> | Modified              | <u>Size</u> |
|---|------------------------------------|----------------------------------------------------------------------------------------------------|------------|-----------------|-------------------|-----------------------|-------------|
|   | TEST 003 015 Summer 2020 Resources |                                                                                                    | s <b>•</b> |                 |                   |                       |             |
|   | commons                            | Actions                                                                                            | s 🕶        | Entire site     | Demo Instructor   | Feb 22, 2020 3:25 pm  | 2 items     |
|   | Lessons                            | Actions                                                                                            | s 🕶        | Entire site     | Demo Instructor   | Mar 9, 2020 1:20 pm   | 4 items     |
|   | C Group A Lessons                  | Actions                                                                                            | s 🕶        | Select group(s) | Demo Instructor   | Mar 17, 2020 12:39 pm | 0 items     |
|   | Lessons_import                     | Add                                                                                                | ×          | Entire site     | Demo Instructor   | Mar 9, 2020 1:28 pm   | 1 item      |
|   | sakai_lessons_import               | Upload Files<br>Create Folders<br>Add Web Links (URLs)<br>Create Text Document<br>Create HTML Page |            | Entire site     | Demo Instructor   | Mar 9, 2020 1:20 pm   | 1 item      |
|   | Lessons_import.zip                 |                                                                                                    |            | Entire site     | Demo Instructor   | Mar 9, 2020 1:28 pm   | 26.6 KB     |
|   | Semester Overview.docx (1)         |                                                                                                    |            | Entire site     | Demo Instructor   | Feb 18, 2020 2:48 pm  | 11.5 KB     |
|   |                                    | Create Citation List                                                                               |            |                 |                   |                       |             |
|   |                                    | Actions                                                                                            |            |                 |                   |                       |             |
|   |                                    | <u>Copy</u><br>View Details                                                                        |            |                 |                   |                       | 쓥           |

This allows the students that are members of the group to upload and edit content in the group folder.

Students that are members of the group will have an "Add" section available in the folder's Actions drop-down menu.